|                                                                                                    | Daily Tim                                                                                                    | ne Summary                                                                                |                                                                                             |
|----------------------------------------------------------------------------------------------------|----------------------------------------------------------------------------------------------------|-------------------------------------------------------------------------------------------|---------------------------------------------------------------------------------------------|
| escription: The Da<br>ours entered per da<br>ave their time in an                                                                                | ily Time Summar<br>ay by staff. It can<br>d also narrow it d                                                            | y allows you to se<br>be used to help fi<br>lown to what day.                             | ee the number of<br>igure out who doesn'                                                    |
| otes<br>To verify staff ha<br>the week you are<br>than 40 hours. <b>I</b><br><b><none>, Staff, a</none></b><br>Example: Set D<br>Set Group By to | ive 40 hours ente<br>e analyzing. The<br>For best viewing<br>and Date in that<br>etail line to Custo<br>Staff and Date. | ered put in the Cus<br>n scan the report<br>results make su<br>order.<br>om Date Range of | stom Date Range for<br>for anyone with less<br><b>ire you Group By</b><br>2/1/07 to 2/7/07. |
|                                                                                                    |                                                                                                    |                                                                                           |                                                                                             |
| Identification                                                                                                    | Time Summan                                                                                                    |                                                                                           |                                                                                             |
| Report Options                                                                                                    | Time Summary                                                                                                    |                                                                                           |                                                                                             |
| Selection Lauout                                                                                                    |                                                                                                    |                                                                                           |                                                                                             |
| Doloritori Edyoux                                                                                                    |                                                                                                    |                                                                                           |                                                                                             |
| Dates                                                                                                    | End of Period Date                                                                                                    | 2/20/2007                                                                                 | 1                                                                                           |
| Detail line:                                                                                                    | Custom Date Range                                                                                                    | ✓ 2/1/2007 ✓                                                                              | To 2/28/2007 💌                                                                              |
|                                                                                                    |                                                                                                    |                                                                                           |                                                                                             |
| Identification                                                                                                    |                                                                                                    |                                                                                           |                                                                                             |
| Description: Daily                                                                                                    | Time Summary                                                                                                    |                                                                                           |                                                                                             |
| Report Options                                                                                                    |                                                                                                    |                                                                                           |                                                                                             |
| Selection Layout                                                                                                    |                                                                                                    |                                                                                           | and the second                                                                              |
|                                                                                                    |                                                                                                    | Sort on:                                                                                  | Direction:                                                                                  |
|                                                                                                    |                                                                                                    | 1                                                                                         |                                                                                             |
| Group by:                                                                                                    | None>                                                                                                    |                                                                                           | ✓ Ascending ✓                                                                               |
| Group by: <1                                                                                                    | None> 💌                                                                                                    | ID                                                                                        | Ascending<br>Ascending                                                                      |
| Group by: <1<br>SI                                                                                                    | None> 👻<br>taff 🗠                                                                                                    | ID<br>Date                                                                                | Ascending   Ascending   Ascending   Ascending                                               |